# VT8000 Series Room Controllers

User Interface Quickstart Guide

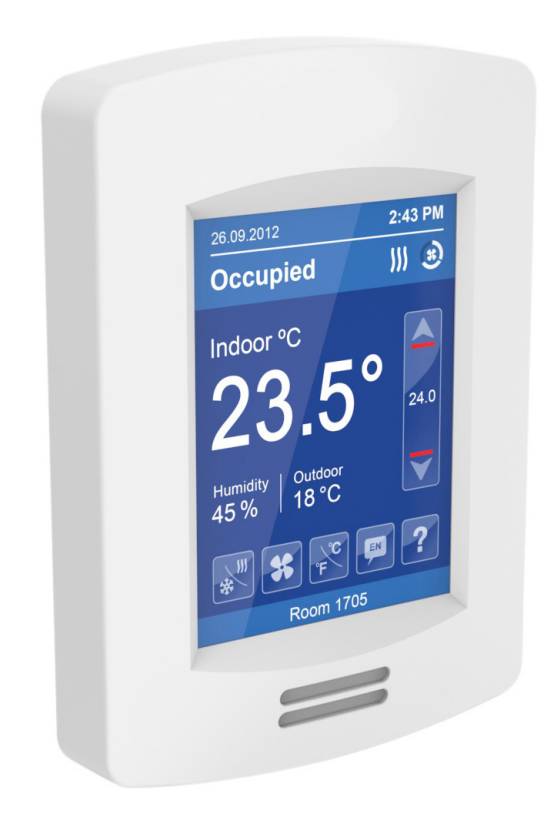

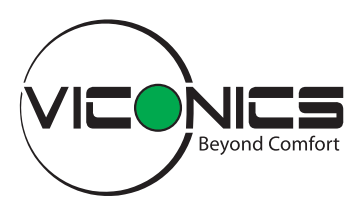

## **General Notes**

- 1. When any change is made to a parameter (temperature setpoint, fan speed etc.), the value is automatically saved in the room controller's memory.
- 2. Arrows, when pressed for more than 2.5 seconds, increment/decrement at higher speed.

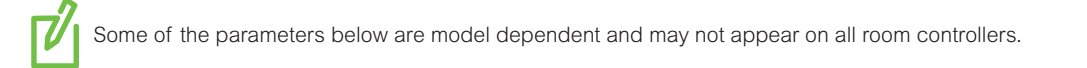

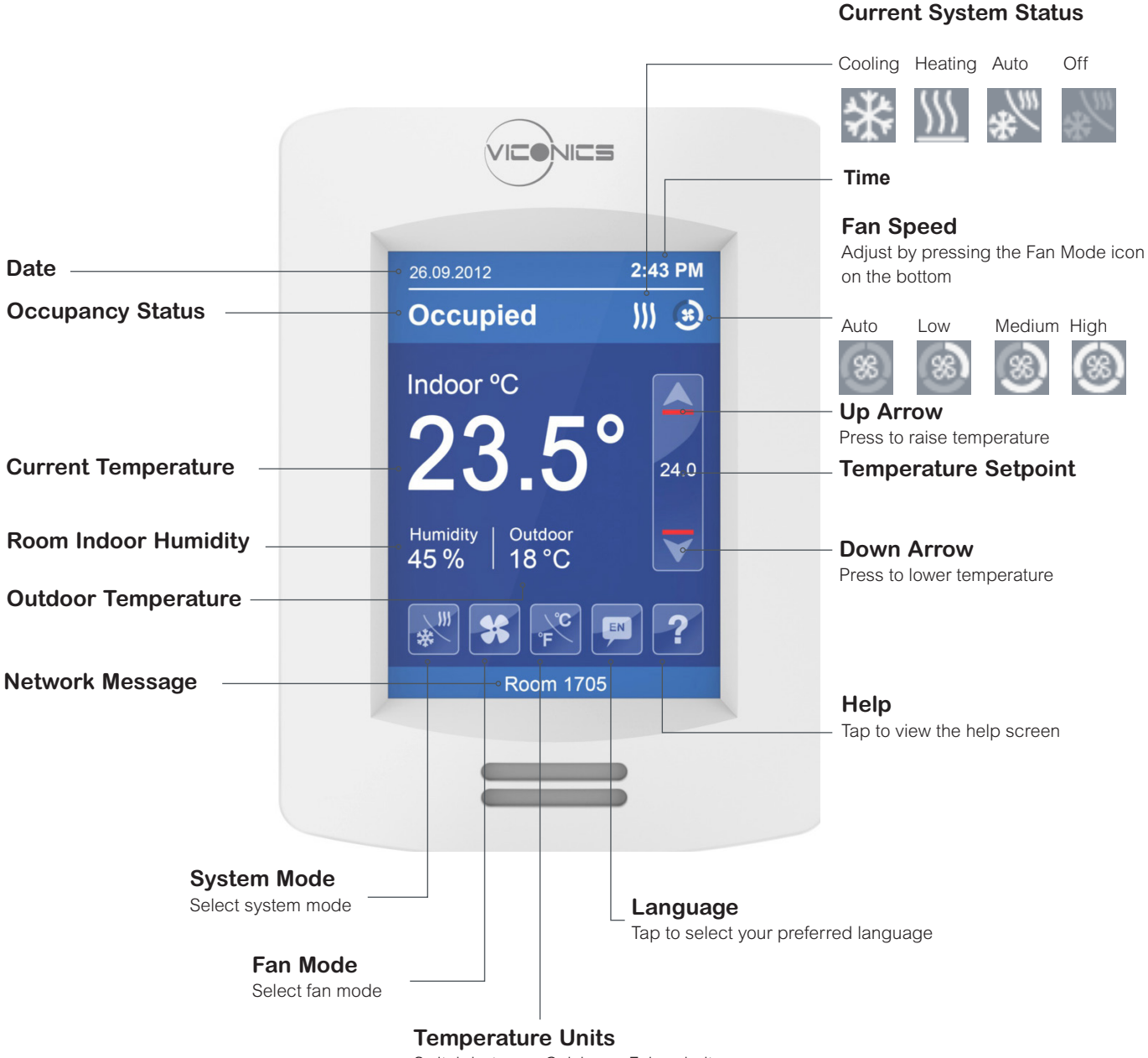

Switch between Celsius or Fahrenheit

### Variations

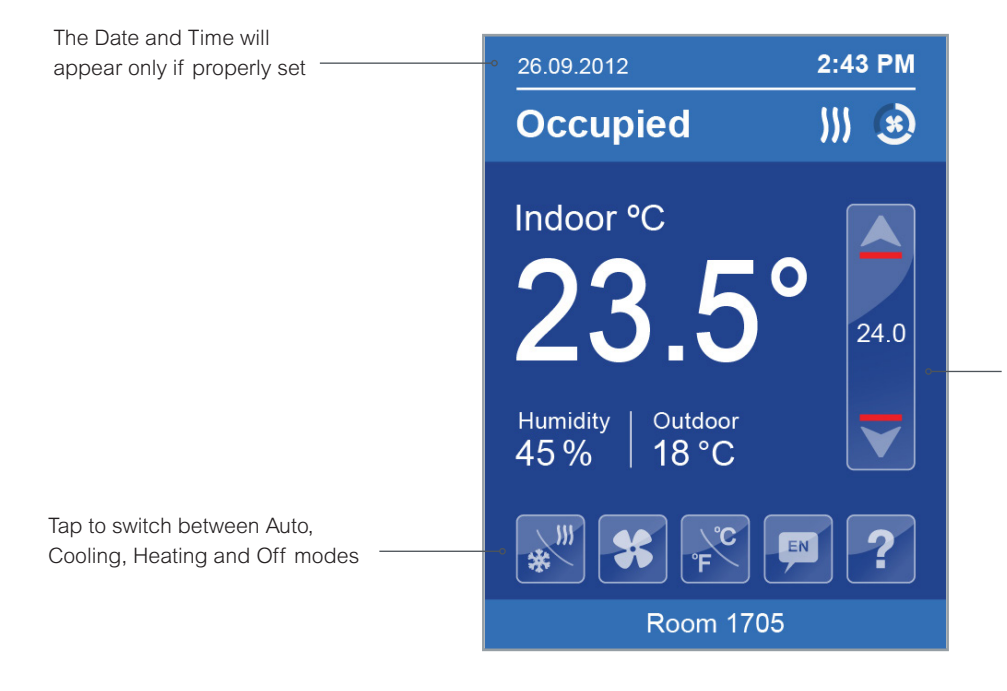

#### Automatic Heating / Cooling mode

In Auto mode, the setpoint located directly under the blue line represents the temperature which, when reached, will trigger the system to enter cooling mode.

Similarly, the setpoint located directly above the red line is the temperature which, when reached, will put the system into heating mode.

During setpoints adjustment, the large digits are temporarily used to display the Cooling or Heating Setpoints.

Normal temperature display resumes after the setpoints are adjusted and the adjusted heating and cooling setpoints are displayed in the setpoint bar.

On/Off shows during heating or cooling mode only. Use this button to quickly stop or start the system in the desired mode.

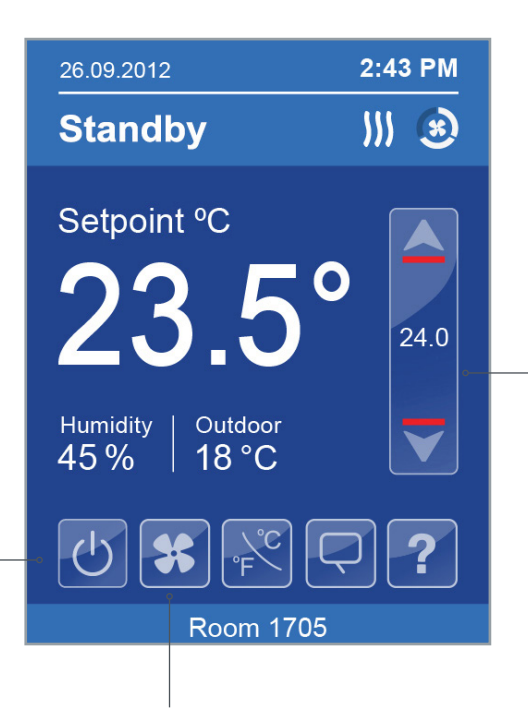

The fan button lets you control the speed of the fan.

#### Heating mode

In Heating mode, the value displayed in the setpoint bar is the current heating setpoint. To adjust it - use the up and down arrows.

During setpoint adjustment, the large digits are temporarily used to display the new heating setpoint.

Normal temperature display then resumes and the actual occupied heating setpoint is displayed in the setpoint bar.